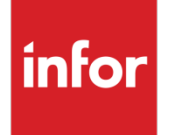

Infor Operating Service Infor Government Solutions (IGS) Enablement Guide

October 2020 release updated for May 2021

#### Copyright © 2021 Infor

#### **Important Notices**

The material contained in this publication (including any supplementary information) constitutes and contains confidential and proprietary information of Infor.

By gaining access to the attached, you acknowledge and agree that the material (including any modification, translation or adaptation of the material) and all copyright, trade secrets and all other right, title and interest therein, are the sole property of Infor and that you shall not gain right, title or interest in the material (including any modification, translation or adaptation of the material) by virtue of your review thereof other than the non-exclusive right to use the material solely in connection with and the furtherance of your license and use of software made available to your company from Infor pursuant to a separate agreement, the terms of which separate agreement shall govern your use of this material and all supplemental related materials ("Purpose").

In addition, by accessing the enclosed material, you acknowledge and agree that you are required to maintain such material in strict confidence and that your use of such material is limited to the Purpose described above. Although Infor has taken due care to ensure that the material included in this publication is accurate and complete, Infor cannot warrant that the information contained in this publication is complete, does not contain typographical or other errors, or will meet your specific requirements. As such, Infor does not assume and hereby disclaims all liability, consequential or otherwise, for any loss or damage to any person or entity which is caused by or relates to errors or omissions in this publication (including any supplementary information), whether such errors or omissions result from negligence, accident or any other cause.

Without limitation, U.S. export control laws and other applicable export and import laws govern your use of this material and you will neither export or re-export, directly or indirectly, this material nor any related materials or supplemental information in violation of such laws, or use such materials for any purpose prohibited by such laws.

#### **Trademark Acknowledgements**

The word and design marks set forth herein are trademarks and/or registered trademarks of Infor and/or related affiliates and subsidiaries. All rights reserved. All other company, product, trade or service names referenced may be registered trademarks or trademarks of their respective owners.

#### **Publication Information**

Release: Infor Operating Service 2020-x Publication date: May 20, 2021 Document code: inforosigseg

# Contents

| About this guide                                                       | 5  |
|------------------------------------------------------------------------|----|
| Terminology                                                            | 5  |
| Supported languages                                                    | 5  |
| Security roles                                                         | 6  |
| Organization                                                           | 6  |
| Related documents                                                      | 6  |
| Contacting Infor                                                       | 6  |
| Changes for this release                                               | 7  |
| Chapter 1 Enabling Infor Ming.le for IGS                               | 8  |
| Enabling system use notification settings                              | 8  |
| Editing the system use notification                                    | 10 |
| Creating and configuring Federated Security, Part 1                    | 11 |
| Creating and configuring Federated Security, Part 2                    | 12 |
| Enabling Federated Identities as the IDP                               | 15 |
| Adding the capability for multiple federated IdPs to IGS               | 15 |
| Testing                                                                | 15 |
| Enabling Multi-Factor Authentication (MFA)                             | 16 |
| Adding Multi-Factor Authentication for Infor Ming.le Identities to IGS | 16 |
| Disabling Infor Communities Identities                                 | 16 |
| Configuring service accounts                                           | 17 |
| Configuring the SCIM service                                           | 18 |
| Configuring inactive accounts                                          | 19 |
| Enabling and configuring concurrent sessions                           | 20 |
| Adding users                                                           | 20 |
| Disabling Infor Ming.le identities                                     | 22 |
| Soft-deleting users                                                    | 22 |
| Audit                                                                  | 23 |
| Verifying the audit setting for Infor Ming.le Portal and Collaboration | 23 |
|                                                                        |    |

#### Contents

| Verifying the audit setting for Infor ION API                   | 24 |
|-----------------------------------------------------------------|----|
| Verifying the audit setting for IFS Audit                       | 25 |
| Verifying the Auditing and Monitoring tab is absent             | 25 |
| Verifying the audit setting for Infor Document Management (IDM) | 26 |
| Audit setting for Homepages                                     | 27 |
| References                                                      |    |
| When the Infor Ming.le Identities setting is disabled           |    |
| When the Infor Communities Identities setting is disabled       |    |
| Different scenarios with Infor identities availability          | 29 |
| Chapter 2 Enabling Homepages for IGS                            | 32 |
| Enabling dynamic pages                                          |    |
| Hiding tenant widgets                                           |    |
| Confirming early access widgets are disabled                    |    |
| Enabling viewing and publishing pages to Infor Go               |    |

# About this guide

The objective of this document is to explain the configuration changes that must be made after the installation of Infor Federation Services (IFS), Infor Ming.le<sup>™</sup>, ION API, Infor Homepages, and Infor Document Management (IDM) in the multi-tenant cloud to enable Infor Government Solutions (IGS).

**Note:** For Infor ION, no additional configuration steps are required to enable IGS. Configuration is automated for deployment.

# Terminology

| Term                            | Description                                                                                               |
|---------------------------------|----------------------------------------------------------------------------------------------------|
| Infor Federation Services (IFS) | Provides single sign on and user management capabilities for Infor applications                           |
| Infor Ming.le                   | Provides portal, collaboration, and homepages capabilities for Infor applications                         |
| ION API                         | Provides API Gateway capability for Infor applications                                                    |
| Homepages                       | Provides access to homepage widgets and enables users to create homepages composed of one or more widgets |
| Infor Document Management (IDM) | Provides document management capability for Infor applications                                            |

# Supported languages

Currently, only English (en-US) is supported for the IGS environment.

# Security roles

When the tenant is provisioned, the tenant administrators have all of the required security roles to do the configuration at the tenant level.

# Organization

This table shows the chapters of the guide:

| Section                                     | Description                                      |
|---------------------------------------------|--------------------------------------------------|
| Chapter 1, Enabling Infor Ming.le for IGS   | Tasks required to enable Infor Ming.le for IGS   |
| Chapter 2, Enabling Infor Homepages for IGS | Tasks required to enable Infor Homepages for IGS |

# **Related documents**

You can find documents in the product documentation section of the Infor Support Portal, as described in "Contacting Infor" on page 6.

Infor Operating Service Release Notes for 2021 for Infor Government Solutions (IGS) October 2020 release updated for May 2021

# **Contacting Infor**

If you have questions about Infor products, go to Infor Concierge at <u>https://concierge.infor.com/</u> and create a support incident.

If we update this document after the product release, we will post the new version on the Infor Support Portal. To access documentation, select **Search > Browse Documentation**. We recommend that you check this portal periodically for updated documentation.

If you have comments about Infor documentation, contact <u>documentation@infor.com</u>.

# Changes for this release

Service accounts are now available in IGS. Any risk associated to the Service Accounts is deferred to customers as documented in our customer responsibility matrix.

The SCIM services are now available in IGS. Integration with the customer identity provider (IdP) is IGS approved. It is the recommended automated method for user provisioning.

# Chapter 1 Enabling Infor Ming.le for IGS

The 12.0.43 version of Infor Ming.le is being implemented for the current release of Infor OS IGS (Infor Government Solutions).

To enable Infor Ming.le for IGS, complete the tasks in this chapter.

### Enabling system use notification settings

After the IGS feature flag is enabled, an IFS administrator must ensure that the System Use Notification Settings are configured and enabled at the tenant level.

As an IFS administrator, access the System Use Notification Settings page:

- 1 Log in to the Infor Ming.le portal.
- 2 Select User Menu > User Management.
- 3 On the left navigation menu, click Security Administration > Settings > General Settings.
- 4 Click **System Use Notification Settings** to display the **System Use Notification Settings** page:

| = | E General Settings                                                        |      |        |
|---|---------------------------------------------------------------------------|------|--------|
|   | System Use Notification Settings                                          |      | ^      |
|   |                                                                           | SAVE | CANCEL |
|   | Display System Use Notification                                           |      |        |
|   | + 🙃                                                                       |      |        |
|   | Edit Language Name Language Code Default Language Notification Message \$ |      |        |
|   |                                                                           |      |        |
|   |                                                                           |      |        |
|   |                                                                           |      |        |
|   |                                                                           |      |        |
|   |                                                                           |      |        |
|   |                                                                           |      |        |
|   |                                                                           |      |        |
|   |                                                                           |      |        |
|   |                                                                           |      |        |

- 5 Use the plus (+) icon to add the notification message as shown below:
- 6 Select the language code as English (en-US) from the Language drop-down box.
- 7 Select the **Default Language** check box to set **English** as the default language to display the system notification message.

Note: Currently, English is the only supported language.

8 Specify a valid notification message in the **Notification Message** box.

| = | General Settings                                                          |                                                                                                    |         |             |
|---|---------------------------------------------------------------------------|----------------------------------------------------------------------------------------------------|---------|-------------|
| 1 | System Use Notification Settings                                          |                                                                                                    |         |             |
|   | Display System Use Notification     +         Edit Language Name Language | Add System Use Notification Language* English  C Default Language Notification Message*  add message her | •       | SAVE CANCEL |
|   |                                                                           |                                                                                                    | UNITE . |             |

9 Click ADD to save the information to the database.

#### Enabling Infor Ming.le for IGS

| ⊟ General      | Settings      |                      |               |                  |                                                                            |
|----------------|---------------|----------------------|---------------|------------------|----------------------------------------------------------------------------|
|                |               |                      |               |                  |                                                                            |
| Security Admir | nistration /  | General Settings     |               |                  |                                                                            |
| 👗 Tru:         | sted Domai    | ins                  |               |                  | ~                                                                          |
| 🖾 Cha          | ange Icon     |                      |               |                  | ~                                                                          |
| 🖾 Em           | ail Settings  |                      |               |                  | ~                                                                          |
| 🔺 Sys          | tem Use N     | otification Settings |               |                  | ^                                                                          |
| ✓ Disp<br>+ (ī | lay System Us | e Notification       |               |                  | SAVE CANCEL                                                                |
|                | Edit          | Language Name        | Language Code | Default Language | Notification Message                                                       |
|                | O_            | English              | en-US         |                  | === US Federal Government Services=== == System Use Notification and Rules |
|                |               |                      |               |                  |                                                                            |

10 Click SAVE to save the information on the System Use Notification Settings page.

## Editing the system use notification

1 Click the edit icon to modify the notification message.

|                                                  | Edit Sustam Line Natification                                                                                                    |                                                        |
|--------------------------------------------------|----------------------------------------------------------------------------------------------------|--------------------------------------------------------|
| A Trusted Dom                                    | Edit System Ose Notification                                                                                                    |                                                        |
| Change Icon                                      | Language*                                                                                                    |                                                        |
| Tour Collins                                     | English                                                                                                    |                                                        |
| Email Setting                                    | 🗾 Default Language                                                                                                    |                                                        |
| System Use                                       | Notification Message*                                                                                                    |                                                        |
| <ul> <li>Display System L</li> <li>+ </li> </ul> | === US Federal Government Services===<br>== System Use Notification and Rules of Behaviour ==<br>Infor Global Solutions, under contract with US Federal Government Services,<br>Department of Health and Human Services, actively monitors this system security and<br>availability, and to ensure apropriate and legitimate usage. |                                                        |
| Edit                                             | == Rules of Behaviour ==<br>POLICY FOR USE OF USFGS DATA MANAGEMENT SYSTEM(dms) COMPUTER                                                                                                    | age                                                    |
|                                                  | MONEY CANCEL                                                                                                    | overninen services*** ** system use kollikation and Ku |

- 2 Edit the message in the Notification Message box and click MODIFY to save the changes.
- 3 Click **SAVE** to save the information on the **System Use Notification Settings** page. The information is updated in the database.

#### Creating and configuring Federated Security, Part 1

As the tenant administrator, set up the Federated security:

- 1 On left navigation pane, select **Security Administration > Federated Security**.
- 2 Click the plus (+) icon.
- 3 In the SAML 2.0 section of the Federated Security tab, complete the IDP parameters:
  - a Select the SAML 2.0 Enabled option.
  - b Specify the Display Name.
  - c In the Import SAML Metadata section, click From File, select the metadata file (FederationMetadata.xml) provided by the ADFS server, and confirm that the fields below are populated:
    - The Issuer
    - Identity Provider Certificate
    - Assertion Consumer Service
    - Single Logoff Service
  - d In the Assertion Identity Key section, select **Identity is a Nameldentifier element of the Subject statement**.
  - e Select Email Address in the IFS user lookup.
  - f Click Save.
  - g Select the JIT User Provisioning Enabled check box.
- 4 Specify the First Name claim: http://schemas.xmlsoap.org/ws/2005/05/identity/claims/givenname
- 5 Specify the Last Name claim: http://schemas.xmlsoap.org/ws/2005/05/identity/claims/surname
- 6 Specify the Email Address claim http://schemas.xmlsoap.org/ws/2005/05/identity/claims/emailaddress

**Note:** With Just-in-Time provisioning, SAML assertion attributes are used to create users the first time they try to log on to Infor Ming.le.

- 7 Click **Save** to save the configurations.
- 8 Click **View** to view the service provider information.
- 9 Click EXPORT SAML METADATA (.xml). This metadata file is used to configure IDP.

## Creating and configuring Federated Security, Part 2

- 1 Log on to the ADFS machine and launch the ADFS console.
- 2 Create a relying party trust:
  - a Select the Relying Party Trusts folder.
  - b Select Actions > Add Relying Party Trust > Welcome to the Add Relying Party Trust Wizard.
  - c Select Claims aware and click Start.
  - d Select the **Import data about the relying party from a file** option. Select the sp-metadata.xml file obtained in "Creating and configuring Federated Security, Part 1" and click **Next**.
  - e Specify the **Display name** and click **Next**.
  - f Select Permit everyone to access this relying party and click Next.
  - g Click **Next** on Ready to Add Trust.
  - h Click **Close**. The claim rule dialog box is opened.

| Edit Claim Issuance Policy for Mingle CE                                                 | ×     |
|------------------------------------------------------------------------------------------|-------|
| Issuance Transform Rules                                                                 |       |
| The following transform rules specify the claims that will be sent to the relying party. |       |
| Order Rule Name Issued Claims                                                            | \$    |
| Add Rule Edit Rule Remove Rule OK Cancel                                                 | Apply |

3 Add these rules for this relying party trust created:

#### Rule 1

a Choose the rule type:

Claim Rule Template: Send LDAP attributes as claims and click Next.

**b** Configure the claim rule:

Claim Rule Name: Get Ldap Attributes

Attribute Store: Active Directory

Map LDAP attributes to outgoing claim types:

| LDAP attribute   | Outgoing claim type |
|------------------|---------------------|
| E-mail-Addresses | E-mail-Address      |
| Given-Name       | Given Name          |
| Surname          | Surname             |

c Click Finish.

#### Rule 2

a Choose the rule type:

Claim Rule Template: Transform an Incoming Claim Click Next.

**b** Configure the claim rule:

Claim Rule Name: Email to NameID

Incoming Claim Type: E-mail Address

Outgoing Claim Type: NameID

Outgoing name ID Format: Unspecified

c Click Finish.

| ٩ | a a  |          |                   | Edit Cla    | im Rule     | es for l  | Mingle    | CE            | _        |       | x |
|---|------|----------|-------------------|-------------|-------------|-----------|-----------|---------------|----------|-------|---|
| ſ | lssu | iance T  | ransform Rules    | Issuance /  | Authorizati | ion Rules | Delega    | ation Authori | zation F | lules |   |
|   | П    | he follo | wing transform ru | les specify | the claims  | that will | be sent t | o the relying | party.   |       |   |
|   |      | Order    | Rule Name         |             |             |           | Issued C  | laims         |          | ]     |   |
|   |      | 1        | Get Ldap attribu  | ites        |             |           | E-Mail Ad | ddress,Given  | Na       |       |   |
|   |      | 2        | Email to Ivamei   |             |             |           | Name ID   |               |          | •     |   |
|   |      | Add R    | ule Edit F        | ule         | Remove f    | Rule      |           |               |          |       |   |
|   |      |          |                   |             |             | 0         | К         | Cancel        |          | Apply | y |

d Click Apply and OK.

## Enabling Federated Identities as the IDP

To ensure that the handshake is complete and to enable the option for Federated Identities:

- 1 Log in to the Infor OS IGS CloudSuite.
- 2 Select User Menu > User Management.
- 3 On the left navigation menu, click Security Administration > Authentication URL Options.
- 4 Select the Allow users to choose the authentication mode option.
- 5 Click Save.

This option enables users to select ADFS as an IDP during the initial logon.

#### Adding the capability for multiple federated IdPs to IGS

To add multiple federated IdPs to IGS:

- 1 Set IFSMULTIPLEIDP=1 / trueset
- 2 MaxAllowedIdp=5

### Testing

Note: Ensure you are on the IGS network before testing ADFS connection.

1 After the trust is established, open the Infor Ming.le URL, which displays two IDP options.

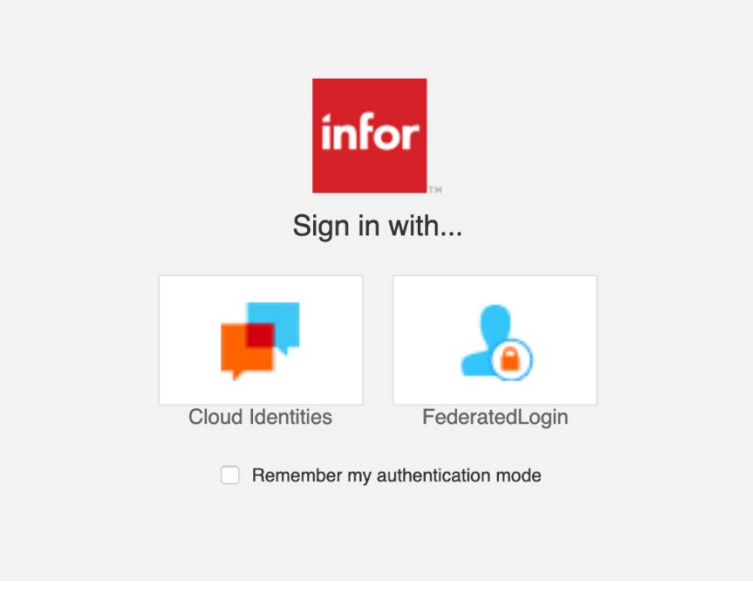

- 2 Select **ADFS**, which is the **Display Name** given while configuring the CloudSuite in Part 1. You are redirected to the ADFS server login page.
- 3 Provide a user name and password.

When you are successfully authenticated, you are redirected to the Infor Ming.le page.

### Enabling Multi-Factor Authentication (MFA)

In the IGS environment, you must configure your own MFA on your identity provider.

# Adding Multi-Factor Authentication for Infor Ming.le Identities to IGS

To add MFA for Infor Ming.le Identities to IGS:

- 1 Set IFSMULTIPLEIDP=1 / true
- 2 Set MFA =1

### **Disabling Infor Communities Identities**

In the IGS environment, Infor Communities Identities are not supported. You must turn off the feature for external users:

- 1 On the left navigation menu, select **Security Administration > Settings > General Settings**.
- 2 Click Manage Features and confirm that the check boxes for these settings are cleared:
  - Enable access using Infor Communities Identities

This setting controls access to the Infor Ming.le application using Infor Communities Identities. Once disabled, this setting does not allow users to access the Infor Ming.le application using Infor Communities Identities.

Allow application to invite external users using Infor Communities Identities

| infor | Infor Ming Je <sup>14</sup>                                                    | *  | <      |
|-------|--------------------------------------------------------------------------------|----|--------|
| ≡ G   | ieneral Settings                                                               |    |        |
| Care  | in Administration - A Americk Belline                                          |    |        |
| Secur | ty Administration / General Settings                                           |    |        |
| -     | Trusted Domains                                                                |    | $\sim$ |
| -     | Change Icon                                                                    |    | $\sim$ |
|       | Email Settings                                                                 |    | $\sim$ |
|       | System Use Notification Settings                                               |    | $\sim$ |
| đ     | Manage Features                                                                |    | ^      |
|       | SAVE CANCE                                                                     | L. |        |
|       | Enable access using Infor Communities Identities                               |    |        |
|       | Allow applications to invite external users using Infor Communities Identities |    |        |
| 0     | Enable Service Accounts                                                        |    |        |
|       | Enable SCIM Service                                                            |    |        |
|       | Enable IFS Audit                                                               |    |        |
|       | Account Creation Status                                                        |    | ~      |

3 Click SAVE.

### Configuring service accounts

Note: The Service Accounts page is not displayed when the Enable Service Accounts setting is disabled.

To configure the setting:

- 1 On the left navigation page, select **Security Administration > Settings > General Settings**.
- 2 Expand Manage Features.
- 3 Configure the feature by selecting the **Enable Service Accounts** check box.

| 也        | Manage Features                                                                |
|----------|--------------------------------------------------------------------------------|
|          |                                                                                |
|          |                                                                                |
|          | Enable access using Infor Communities Identities                               |
|          | Allow applications to invite external users using Infor Communities Identities |
| <b>~</b> | Enable Service Accounts                                                        |
| <b>~</b> | Enable SCIM Service                                                            |
|          | Enable External Users                                                          |

#### Configuring the SCIM service

The page where the SCIM service can be configured is enabled by default.

Note: The SCIM Accounts page is not displayed when the Enable SCIM Service setting is disabled.

To configure the SCIM service:

- 1 On the left navigation page, select **Security Administration > Settings > General Settings**.
- 2 Expand Manage Features.
- 3 Confirm that the Enable SCIM Service check box is selected.

The user can use the **Enable SCIM Service** option in the **Manage Features** menu to enable and disable SCIM accounts. Further information on managing SCIM accounts can be found in the *Infor Ming.le Cloud Edition Online Help*.

| ට Manage Features                                                              | ^           |
|--------------------------------------------------------------------------------|-------------|
|                                                                                | SAVE CANCEL |
| Enable access using infor Communities identities                               |             |
| Allow applications to invite external users using infor Communities identities |             |
| Enable Bensice Accounts                                                        |             |
| Enable SCIM Service                                                            |             |
| Enable IFS Audi                                                                |             |

# Configuring inactive accounts

The **Disable inactive accounts after** setting determines the number of inactive days before a user account is disabled. The system automatically disables a user account after the specified number of days.

To configure the inactive days value:

- 1 On left navigation pane, select Security Administration > Settings > Infor Ming.le Identities > Password Management.
- 2 In the **Disable inactive accounts after** field, specify a value from 30 to 120 days.

| Infor Ming.le        | dentities                                                                                |
|----------------------|------------------------------------------------------------------------------------------|
|                      |                                                                                          |
| Configuration        | Password Management                                                                      |
| Security Administra  | tion / Settings / Infor Ming.le Identities / Password Management                         |
| The following option | as apply only to Infor Ming la™ identities                                               |
| Password will expire |                                                                                          |
|                      |                                                                                          |
| 0                    | days. Minimum 90 days, Maximum 150 days. Enter 0 to allow password to never expire.      |
| Password minimum     | length should be *                                                                       |
| 8                    | digits. Minimum 8 digits.                                                                |
| Accounts will be loc | ked after *                                                                              |
| 3                    | unsuccessful sign-in attempts. Minimum 3 attempts, Maximum 5 attempts.                   |
| Accounts will be loc | ked for *                                                                                |
| 15                   | minutes. Minimum 15 minutes, Maximum 30 minutes.                                         |
| Disable inactive acc | counts after *                                                                           |
| 30                   | days. Minimum 30 days, Maximum 120 days. Enter 0 to never disable the inactive accounts. |

3 Click SAVE.

### Enabling and configuring concurrent sessions

The **Concurrent Sessions** setting determines the number of sessions a user can have at one time within the system. The system can restrict the user to a maximum of 1 to 5 sessions. By default, the concurrent sessions limitations setting is disabled.

To enable and configure the concurrent sessions value:

- 1 On left navigation pane, select **Security Administration > Session Configuration > Concurrent Sessions** tab.
- 2 Select the Enable Concurrent Session Limitation check box.
- 3 Set the value for Number of concurrent sessions allowed.

| Session Configuration                                                                                                    |             |  |  |  |  |
|----------------------------------------------------------------------------------------------------|-------------|--|--|--|--|
| urity Administration / Session Configuration                                                                                                    |             |  |  |  |  |
| Time-out                                                                                                    | ~           |  |  |  |  |
| ධ Concurrent Sessions                                                                                                    |             |  |  |  |  |
| Enable Concurrent Session Limitation                                                                                                    | SAVE CANCEL |  |  |  |  |
| Number of concurrent sessions allowed<br>sessions. Minimum sessions (0), maximum sessions (1), minConcurrentSessionValue, maxConcurrentSessionValue) |             |  |  |  |  |

4 Click SAVE.

### Adding users

Users (Tenant Administrators) sign into the Infor Ming.le portal site by using Infor Ming.le Identities authentication mode:

- Infor Ming.le Identities are enabled by default to the tenant administrators to configure the environment and set up the Federated Identities for the users.
- Users can be added to the system in these ways:
  - Manually adding each user
  - Importing users from a file

#### Adding users manually

- 1 On the left navigation menu, select **Manage > Users**.
- 2 Click the plus (+) icon to display the Add Users page.

| 📃 Use  | ers     |          |          |            |             |           |            |               |        |          |             |          |             |   |
|--------|---------|----------|----------|------------|-------------|-----------|------------|---------------|--------|----------|-------------|----------|-------------|---|
| Manage | / Users |          |          |            |             |           |            |               |        |          |             |          |             |   |
| +      | 9 9     | ACTION - | EXPORT   | ALL USERS  | IMPORT 11.X | USERS     | Select Pro | perty         | ▼    C | Contains | •           | Search   | -           |   |
|        |         | Definiti | dd Users |            |             |           |            |               |        |          | SAVE        | X CANCEL | ord Expired | T |
|        |         | . (      | +) 💼     |            |             |           |            |               |        |          |             |          |             |   |
|        |         |          |          | First Name |             | Last Name |            | Email Address | Feder  | ated ID  | Send Invita | tion     |             |   |
|        |         |          |          |            |             |           |            |               |        |          |             | 2        |             |   |
|        |         |          |          |            |             |           |            |               |        |          |             |          |             |   |
|        | Ð       |          |          |            |             |           |            |               |        |          |             |          |             |   |
|        |         |          |          |            |             |           |            |               |        |          |             |          |             |   |
|        |         |          |          |            |             |           |            |               |        |          |             |          |             |   |
|        |         |          |          |            |             |           |            |               |        |          |             |          |             |   |
|        |         |          |          |            |             |           |            |               |        |          |             | _        |             |   |

- 3 Complete these fields for the user:
  - First Name
  - Last Name
  - Email Address
- 4 Click SAVE.

#### Importing users

- 1 On the left navigation menu, select **Manage > Users**.
- 2 Click Import 11.X Users to display the Import Users pop-up.

| Import Users  |        |  |  |  |
|---------------|--------|--|--|--|
| Select File * |        |  |  |  |
|               |        |  |  |  |
| CANCEL        | IMPORT |  |  |  |

- 3 Click the folder icon.
- 4 Select either an XML or CSV file containing the user information.
- 5 Verify the users' information and click **IMPORT**.

## **Disabling Infor Ming.le identities**

When the IFS IGS features are enabled, as the IFS administrator, you must disable Infor Ming.le identities at the tenant level.

To disable access to the Infor Ming.le application using Infor Ming.le identities, you must disable the settings.

Note: Before you disable Infor Ming.le identities, you must first configure Federated Security.

- 1 On the left navigation menu, select **Security Administration > Settings > Infor Ming.le** Identities.
- 2 On the **Configuration** page, confirm that the check box for this setting is cleared:

#### Enable access using Infor Ming.le Identities

This setting controls access to the Infor Ming.le application using Infor Ming.le identities. This setting is enabled by default. Once disabled, users cannot access the Infor Ming.le application using Infor Ming.le identities.

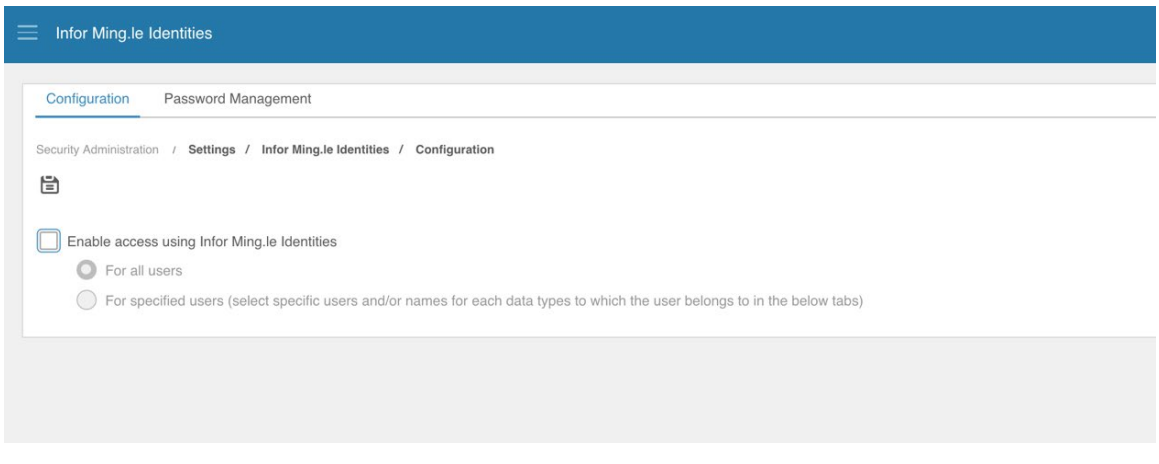

3 Click SAVE.

#### Soft-deleting users

For IGS, IFS must be configured to perform the soft-deletion of users. To soft-delete users:

- 1 While logged in as a user with a UserAdmin role, click the profile icon in the top right corner of the screen to access the profile panel.
- 2 Click **User Management** on the profile panel.
- 3 Click Soft Deleted Users under Manage.
- 4 On the **Soft Deleted Users** screen, enter the name of the user to be deleted in the search box on the right and press **Enter**.

- 5 Click the Soft Deleted Users table and select the check box next to the name of the user to be deleted.
- 6 Select Action > Delete.

## Audit

For the tenant to be IGS compliant, the audit setting for all the components should be turned on at the tenant level.

# Verifying the audit setting for Infor Ming.le Portal and Collaboration

Confirm that the audit setting for Portal and Collaboration is enabled.

- 1 Select User Menu > Admin Settings > General Settings.
- 2 Confirm that the check box for the **Enable Auditing** setting is selected.

| Manage Applications    | Manage Context / Utility Apps      | Manage Drillbacks | General Settings |
|------------------------|------------------------------------|-------------------|------------------|
| General Settings       |                                    |                   |                  |
| Enable email notific   | cation                             |                   |                  |
| Enable email for Inf   | or Ming.le activity summary        |                   |                  |
| Language               |                                    |                   |                  |
| Enalish (United State  | s)                                 | *                 |                  |
| Locale                 |                                    |                   |                  |
| English (United State  | s)                                 | •                 |                  |
| Time Zone              |                                    |                   |                  |
| Eastern Standard Tim   | ne (America/New York)              | -                 |                  |
| Sort the user names of | n the directory page by            |                   |                  |
| Last Name              |                                    | -                 |                  |
| Display prompt whe     | en the user leaves the application | 1                 |                  |
| Restrict Out of Offic  | ce Feature                         |                   |                  |
| Enable Auditing        |                                    |                   |                  |
| Hide Social Objects    | from Feed                          |                   |                  |
| □ Hide Streams from    | Workflows                          |                   |                  |
| Hide Templates from    | m Workflows                        |                   |                  |
| Home Button            |                                    |                   |                  |
| Infor Logo             |                                    |                   |                  |
| O Home Icon            |                                    |                   |                  |
|                        |                                    |                   |                  |

3 Click SAVE.

### Verifying the audit setting for Infor ION API

Confirm that the audit setting for ION API is enabled.

- 1 Select App Switcher Panel > Infor ION API > General Settings.
- 2 Confirm that the toggle switch for the **Enable security auditing of ION API administration** setting in the Auditing section is turned on.

| infor III Infor ION API |                                                                                 |
|-------------------------|---------------------------------------------------------------------------------|
| Available APIs          |                                                                                 |
| Authorized Apps         |                                                                                 |
| General Settings        | Auditing                                                                        |
|                         | Enable security auditing of ION API administration                              |
|                         | Export  Enable export of Target Endpoint credentials while exporting API Suites |
|                         |                                                                                 |

## Verifying the audit setting for IFS Audit

Audits related to users and other privileged functions in User Management (IFS) are not enabled by default.

**Note:** When the **Enable IFS Audit** setting is enabled, the system starts logging events in User Management.

Confirm that the audit setting for IFS is enabled.

- 1 Select User Menu > User Management.
- 2 On the left navigation page, select Security Administration > Settings > General Settings.
- 3 Expand Manage Features.
- 4 Confirm that the check box for the Enable IFS Audit setting is selected.

| 리 | Manage Features                                                                |      |        | ^ |
|---|--------------------------------------------------------------------------------|------|--------|---|
|   |                                                                                | SAVE | CANCEL |   |
|   | Enable access using Infor Communities Identities                               |      |        |   |
|   | Allow applications to invite external users using Infor Communities Identifies |      |        |   |
|   | Enable Service Accounts                                                        |      |        |   |
|   | Enable SCIM Service                                                            |      |        |   |
|   | Enable IFS Audt                                                                |      |        |   |

5 Click SAVE.

### Verifying the Auditing and Monitoring tab is absent

The Auditing and Monitoring tab is not available in IGS environments.

Confirm that the Auditing and Monitoring menu option is absent.

1 Select User Menu > User Management.

2 On the left navigation page, confirm that there is no menu option for Auditing and Monitoring.

# Verifying the audit setting for Infor Document Management (IDM)

The 12.0.43 version of Infor Document Management is being implemented for the current release of Infor OS IGS (Infor Government Solutions).

Confirm that the audit setting for IDM is enabled.

- 1 Select App Switcher Panel > Document Management.
- 2 Click the Control Center icon on the top right.

| ☆ Ⅲ Document Management      | Q Start Typing | 🔺 🏹 < 🖡        |
|------------------------------|----------------|----------------|
| Q Search Document Management | +              | Add Document   |
| Recently Modified            |                | Control Center |

3 Select Administration > Configuration > Security Audit Log.

| infor Document Management |                                   |                                    |
|---------------------------|-----------------------------------|------------------------------------|
| Control Center            | $\equiv$ Configuration            | Back to Documents                  |
| IDM version 12.0.29.0.461 | Security Audit Log                |                                    |
| ← Documents               | Enable Security Audit Log:        |                                    |
| Information               | Not logged Document Types         | Document Types under audit logging |
| 11 Administration         | Chat Attachment (Chat_Attachment) |                                    |
| 🕅 Configuration ^         | Document (MDS_GenericDocument)    |                                    |
| Business Context Model    | FileType (MDS_File)               |                                    |
| Document Type Filter      | is bocument the (is bocument the) |                                    |
| Security Audit Log        |                                   |                                    |
| ION Configuration         |                                   |                                    |
| Languages                 |                                   |                                    |
| Email Configuration       |                                   |                                    |
| Result List               |                                   | Save changes                       |
| Retention Policies        |                                   |                                    |
| MIME Types                |                                   |                                    |
| Document Type             |                                   |                                    |
| Value Set                 |                                   |                                    |

4 Confirm that the toggle switch for the **Enable Security Audit Log** setting is turned on.

5 Move all document types from the **Not logged Document Types** section to the **Document Types under audit logging** section.

| infor Document Management |                            |                                    |
|---------------------------|----------------------------|------------------------------------|
| Control Center            | $\equiv$ Configuration     | Back to Documents                  |
| IDM version 12.0.29.0.461 | Security Audit Log         |                                    |
|                           |                            |                                    |
|                           | Enable Security Audit Log: |                                    |
| 6 Information V           | Not logged Document Types  | Document Types under audit logging |
| th Administration         |                            | Chat Attachment (Chat_Attachment)  |
| 🕄 Configuration ^         |                            | Document (MDS_GenericDocument)     |
| Business Context Model    |                            | FileType (MDS_File)                |
| Desument Tune Filler      |                            | TstDocumentTYpe (TstDocumentTYpe)  |
| Document Type Filter      |                            |                                    |
| Security Audit Log        |                            |                                    |
| ION Configuration         |                            |                                    |
| Languages                 |                            |                                    |
| Email Configuration       |                            |                                    |
| Result List               |                            | Save changes                       |
| Retention Policies        |                            |                                    |
| MIME Types                |                            |                                    |
| Document Type             |                            |                                    |
| Value Set                 |                            |                                    |

6 Click Save changes.

#### Audit setting for Homepages

The audit setting for Homepages is enabled at the infrastructure level; therefore, no additional action is required at the tenant level.

#### **ION Alarms**

ION Alarms mobile apps are available, but they are not IGS certified.

**Note:** This mobile application is available but cannot used in IGS.

#### ION OneView

An ION OneView Android mobile app is available, but it is not IGS certified.

Note: This mobile application is available but cannot used in IGS.

#### Infor Document Management

Infor Document Management mobile apps are available, but they are not IGS certified.

Note: This mobile application is available but cannot used in IGS.

# References

## When the Infor Ming.le Identities setting is disabled

When the **Infor Ming.le Identities** setting is turned off, the user cannot access the Infor Ming.le application using Infor Ming.le identities. If the user tries to access the Infor Ming.le Identity URL directly, an error results.

For example: URL: https://server/{tenantId}/?Identity=Mingle

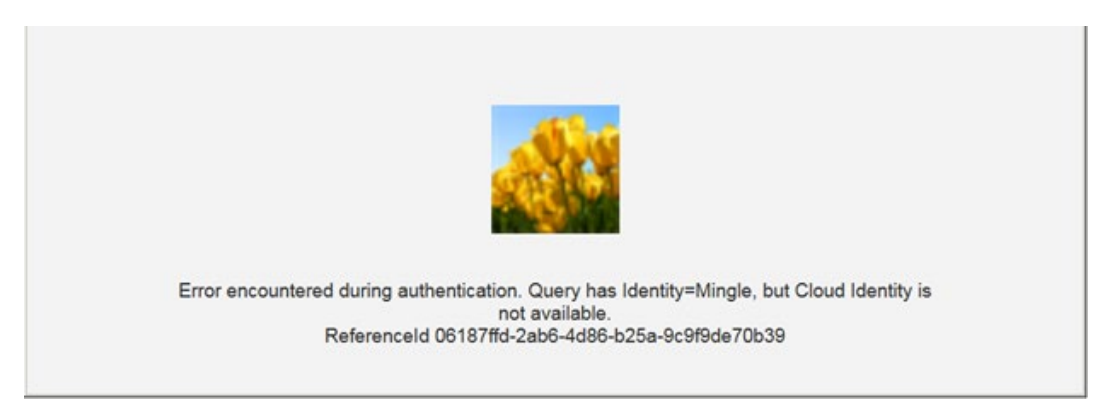

## When the Infor Communities Identities setting is disabled

When the **Infor Communities Identities** setting is turned off, the external user cannot access the Infor Ming.le site using Communities Identities. If the user tries to access Infor Communities Identity URL directly, an error results.

For example: URL: https://server/{tenantId}/?Identity=community

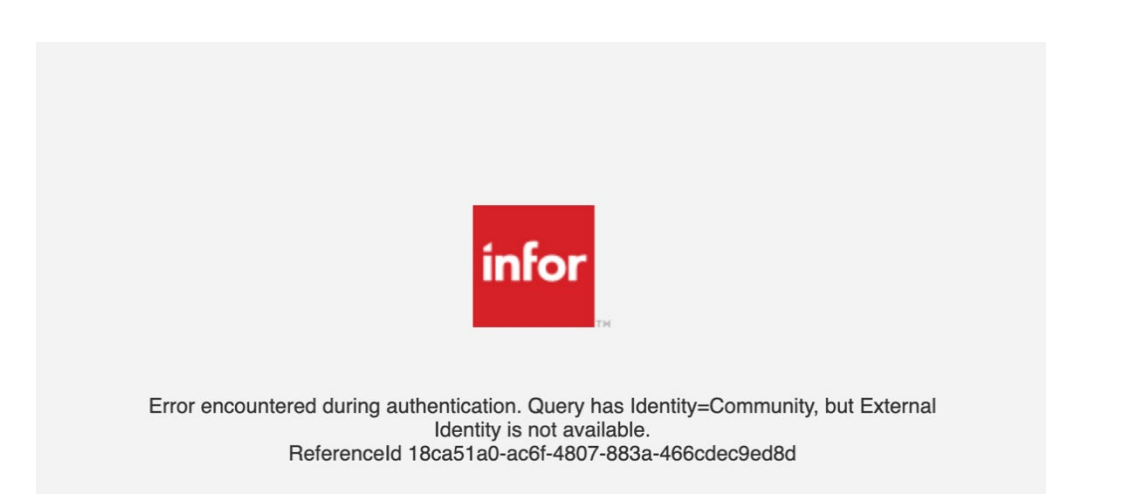

If no Infor identity provider is available (Federated Identity, Infor Ming.le Identity, or Infor Communities Identity), this error message is displayed:

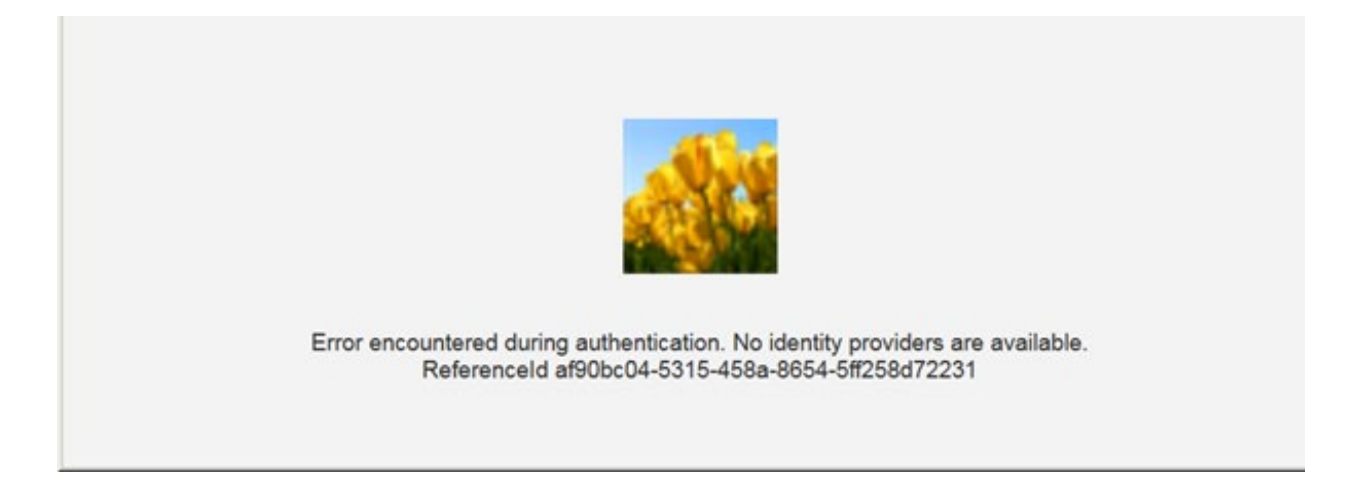

## Different scenarios with Infor identities availability

There are multiple URLs that the user can use to log into Infor Ming.le:

• This URL is the default URL to sign in to Infor Ming.le. This URL enables users to log in with the default authentication mode:

https:// server/{tenantId}/

- This URL enables an administrator to log in with an Infor Ming.le identity: https:// server/{tenantId}/?Identity=Mingle
- This URL enables an administrator to log on with a federated identity: https:// server/{tenantId}/?Identity=Federated

- This URL enables external users to log on with an Infor Communities Identity: https:// server/{tenantId}/?Identity=community
- This URL enables an administrator to be prompted at the time of login: https:// server/{tenantId}/?AuthMode=Prompt

# Scenario 1: The federated identity is configured and the Infor Ming.le identity is disabled

These results occur when the user tries to access the Infor Ming.le application with these URLs:

- Default Sign in URL: https://server/{tenantId}/
   The user is directed to the federated login page.
- Infor Ming.le Identity URL: https://server/{tenantId}/?Identity=Mingle
   The user is directed to the federated login page.
- Federated Identity URL: https://server/{tenantId}/?Identity=Federated The user is directed to the federated login page.
- Infor Communities Identity URL: https://server/{tenantId}/?Identity=community

Case 1: When Infor Communities identity is not turned off:

Displays the Infor Communities Identity login page.

Case 2: When access using Infor Communities identities is also turned off:

The user is directed to an error page.

• Prompt URL to select Infor Ming.le, Federated Identity, or Infor Communities Identity: https://server/{tenantId}/?AuthMode=Prompt

The prompt to sign in using Infor Ming.le identities is not displayed. Other options are displayed, based on configuration. If the **Infor Communities Identities** setting is also disabled, then the user is directed to the federated login page.

# Scenario 2: The federated identity is not configured and the Infor Ming.le Identity is disabled

These results occur when the user tries to access the Infor Ming.le application with these URLs:

• Default Sign in URL: https://server/{tenantId}/

The user is directed to an error page because the federated identity is not configured.

Infor Ming.le Identity URL: https://server/{tenantId}/?Identity=Mingle

The user is directed to an error page since Infor Ming.le identity is disabled and the federated identity is not configured.

• Federated Identity URL: https://server/{tenantId}/?Identity=Federated

The user is directed to an error page because federated identity is not configured.

• Infor Communities Identity URL: https://server/{tenantId}/?Identity=community

Case 1: When Infor Communities identity is not turned off.

The user is directed to the Infor Communities Identity login page.

Case 2: When access using Infor Communities identities is also turned off:

The user is directed to an error page.

 Prompt URL to select Infor Ming.le, Federated Identity, or Infor Communities Identity: https:// server/{tenantId}/?AuthMode=Prompt

The prompt to sign in using Infor Ming.le identities and the federated identity is not displayed. The Infor Communities login page is displayed if access using the Infor Communities identities is enabled. If not, then the user is directed to an error page.

# Chapter 2 Enabling Homepages for IGS

The 12.0.42 version of Infor Homepages is being implemented for the current release of Infor OS IGS (Infor Government Solutions).

To enable Infor Homepages for IGS, complete the tasks in this chapter.

# Enabling dynamic pages

Dynamic pages are available in IGS. To add these pages to the user interface:

- 1 Navigate to Homepages.
- 2 Click the page menu icon (...) in the page title bar.
- 3 Select Advanced > Administration > Features.
- 4 Set the value of the **Dynamic Pages** feature to true.
- 5 Click Save.

## Hiding tenant widgets

Tenant widgets are not available in IGS. To remove this page from the user interface:

- 1 Navigate to Homepages.
- 2 Click the page menu icon (...) in the page title bar.
- 3 Select Advanced > Administration > Features.
- 4 Set the value of the **Tenant Widgets** feature to **false**.
- 5 Click Save.

# Confirming early access widgets are disabled

Early access widgets are not available in IGS.

To confirm that the early access widgets are disabled:

- 1 Navigate to Homepages.
- 2 Click the page menu icon (...) in the page title bar.
- 3 Select Advanced > Administration > Widgets > Early Access Widgets.
- 4 Confirm that the datagrid is empty. If not, select each widget individually, and click **Delete** from the Actions bar.

## Enabling viewing and publishing pages to Infor Go

Infor Go is available in IGS. Homepages and Infor Go enablement is required. To enable viewing and publishing pages for Infor Go:

- 1 Navigate to Homepages.
- 2 Click the page menu icon (...) in the page title bar.
- 3 Select Advanced > Administration > Settings.
- 4 Set the value of **View and Publish Pages for Infor** Go to true.
- 5 Click Save.